# Guide to Navigating Course Progression (Education)

- Bachelor of Education Primary (ED21)
- Bachelor of Education Secondary (ED23)
- Bachelor of Arts/ Bachelor of Education Secondary (CC23)

#### Documents needed

- Education Course Handbook via CHC Website/ Student Portal/ Documents/ Handbooks......
   Scroll down to Education Handbook
- 2. Course Progression template (see attached pages)
  - Bachelor of Education Primary (ED21)
  - Bachelor of Education Secondary (ED23)
  - Bachelor of Arts/ Bachelor of Education -Secondary (CC23)

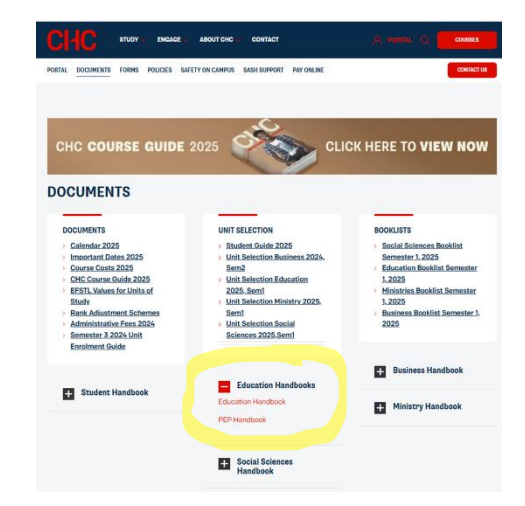

#### Step 1

Use the Handbook to **familiarise yourself with the relevant Course Structure** – Check your code (ED21, ED23, CC23).

This information is critical particularly for ED23 & CC23 students who will select Teaching Area electives throughout the course. Knowing the number and nature of electives required will avoid

disappointment and unnecessary costs throughout the course. Pay particular attention to the 100, 200, 300 level information provided (see screenshot). Students should follow the relevant course structure to ensure

| The difference between the courses relates to the cor<br>in the Bachelor of Education (Secondary) complete<br>students in the Bachelor of Arts/Bachelor of Educatio<br>credit points in a Humanities area, and one teaching | mpletion of units towards two teaching areas. Students<br>two teaching areas of 60 credit points each, while<br>n (Secondary) complete one teaching area major of 80<br>area minor of 40 credit points, as follows: |  |  |  |  |  |
|----------------------------------------------------------------------------------------------------|----------------------------------------------------------------------------------------------------|--|--|--|--|--|
| Bachelor of Education (Secondary)                                                                                                    | Bachelor of Arts/Bachelor of Education (Secondary)                                                                                                    |  |  |  |  |  |
| Two majors of six units each comprising:                                                                                                    | A major of 8 units comprising:                                                                                                    |  |  |  |  |  |
| <ul> <li>Maximum of 2 100-level units</li> <li>Minimum of 4 200-/300-level units, including 2 units<br/>at 300-level</li> </ul>                                                                                             | <ul> <li>Maximum of 2 100-level units</li> <li>Minimum of 6 200-/300-level units, including<br/>minimum of 2 unit at 300-level</li> </ul>                                                                           |  |  |  |  |  |
|                                                                                                    | A minor of 4 units comprising:                                                                                                    |  |  |  |  |  |
|                                                                                                    | <ul><li>Maximum of 2 100-level units</li><li>Minimum of 2 200-/300-level units</li></ul>                                                                                                    |  |  |  |  |  |

completion of the required credit points in each teaching area.

#### Step 2

Use the relevant Course Progression template (see attached pages) to:

- 1. <u>Mark any previously completed units</u> (continuing students will find this via *myCHC* Results)
- 2. <u>Mark any units for which Transfer of Credit (TC) or Advanced Standing (AS)</u> has been credited
- 3. Identify the relevant semester of your course (see LH column of table)
- 4. <u>Identify any outstanding units</u> (those not yet marked in previous semesters of the Course Progression template).
- 5. <u>Check the Handbook section on "*Prerequisite Unit Information*" to ensure necessary foundation units are completed in the most effective and efficient sequence.</u>

In the example, yellow highlighting has been used to identify <u>outstanding</u> <u>units</u> which should be considered first when enrolling in units this semester....

(Blue shading = Transfer of Credit, Pink shading shows previous completion dates)

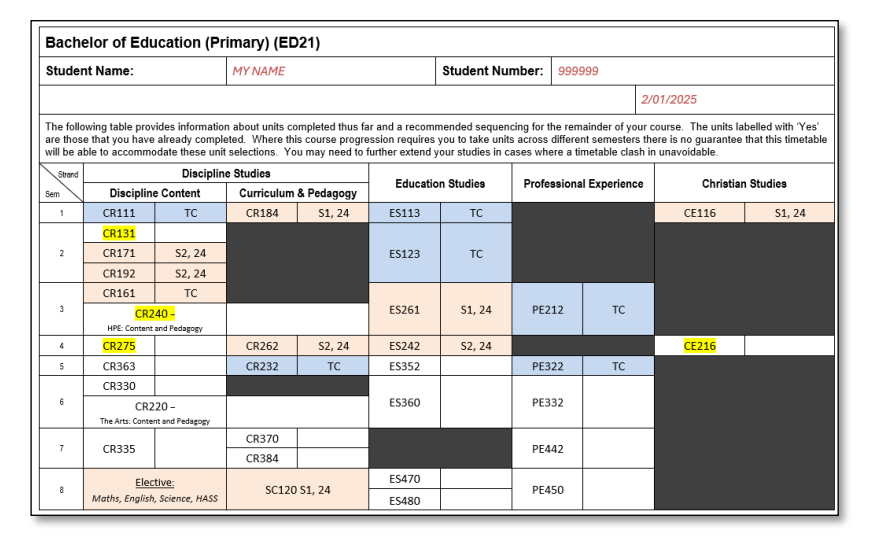

### Secondary - ED23 and CC23 only

In this example, the student has identified Hospitality and History as the 2 Teaching Areas for ED23 completion.

Discipline Content column identifies codes:

- **TA#** (Teaching Area 1 or 2)
- .x (Elective #1-6, check required 100/200/300 level)

The yellow highlighting has identified 2x units for enrolment in Semester 1, 2025.

| Student Name: MY NAME *TC = Transfer of Credit Units Completed: |         |                    |                       |  | Student Number: 9999999 |                     |                         |           |                    |                  |                |
|-----------------------------------------------------------------|---------|--------------------|-----------------------|--|-------------------------|---------------------|-------------------------|-----------|--------------------|------------------|----------------|
|                                                                 |         |                    |                       |  |                         |                     |                         | 2/01/2025 |                    |                  |                |
| Strand<br>Sem                                                   |         | Discipline Studies |                       |  | Education Otodion       |                     | Destantion of Francisco |           | Obstation Obstitue |                  |                |
|                                                                 | Discipl | ine Content        | Curriculum & Pedagogy |  | Education Studies       |                     | Protessional Experience |           | Christian Studies  |                  |                |
| 1                                                               | CR111   | S1, 23             |                       |  | ES116                   | S1, 24              |                         |           |                    | CE116            | S1, 23         |
|                                                                 | TA #1.1 | TC - Hospitality   |                       |  |                         |                     |                         |           |                    |                  |                |
| 2                                                               | TA #1.2 | TC - Hospitality   |                       |  | ES126                   | S2, 23              |                         |           |                    |                  |                |
|                                                                 | TA #2.1 | HT101 S1, 24       |                       |  |                         |                     |                         |           |                    |                  |                |
|                                                                 | TA #2.2 | HT120 S2, 24       |                       |  |                         |                     |                         |           |                    |                  |                |
| 3                                                               | TA #1.3 | TC - Hospitality   |                       |  | ES261                   | <mark>S1, 25</mark> | PE216                   | S2,       | , 24               |                  |                |
|                                                                 | TA #2.3 | HT243 S1, 25       |                       |  |                         |                     |                         |           |                    |                  |                |
| 4                                                               | TA #1.4 | TC - Hospitality   |                       |  | ES246                   |                     |                         |           |                    | CE216            |                |
|                                                                 | TA #2.4 | History 200 or 300 |                       |  |                         |                     |                         |           |                    |                  |                |
| 5                                                               | TA #1.5 | TC - Hospitality   |                       |  | ES358                   |                     | PE326                   |           |                    |                  |                |
| 6                                                               | TA #2.5 | History 300        | CR315                 |  | ES360                   | PE336               |                         |           |                    |                  |                |
|                                                                 |         |                    | CR316                 |  | ]                       |                     |                         |           |                    |                  |                |
| 7                                                               | TA #1.6 | TC - Hospitality   | CR415                 |  |                         |                     | PE446                   |           |                    |                  |                |
|                                                                 |         |                    | CR416                 |  |                         |                     |                         |           |                    |                  |                |
| 8                                                               | TA #2.6 | History 300        |                       |  | ES470<br>ES480          |                     | PE450                   |           |                    | LANTITE Literacy | Completed PASS |
|                                                                 |         |                    |                       |  |                         |                     |                         |           |                    |                  |                |

### Step 3

Save the Course Progression map to your CHC OneDrive for future reference

## Step 4

Open myCHC / **Online Class Enrolment** and select relevant CORE and ELECTIVE units available this semester.

\***Caution** – Several units may appear in the ELECTIVE offerings. Select ONLY those relevant to your course (see your personal saved Course Progression map) beginning with the 100 level before progression to 200 or 300 level.

### Step 5

#### Secondary - ED23 and CC23 only

At times students may need to explore Cross-Institutional Studies (CIS) to locate in relevant electives units (200 or 300 level particularly) in specialist teaching areas.

- 1. Explore <u>Open Universities Australia</u> should CHC semester offerings not meet elective / teaching area requirements.
- 2. Contact the proposed CIS institution to ensure 200 or 300 level requirements are met prior to enrolment.
- 3. Submit the <u>Application for Cross-Institutional Enrolment Form A</u> to ensure credit is applied to your Student Records (myCHC).

### Step 6

Maintain and update your personal Course Progression map as a navigation tool throughout your course.

## Step 7

At any time, please contact me for assistance or prayer support.

### God bless

### Sue Waltisbuhl

### Course Coordinator – Undergraduate students

- Bachelor of Education Primary (ED21)
- Bachelor of Education Secondary (ED23)
   Bachelor of Arts/ Bachelor of Education Secondary (CC23)